# CheckPoint Quick Reference Guide State's Attorney Office

# Contents

| Dverview           | 2 |
|--------------------|---|
| heckPoint          | 2 |
| Dashboard          | 2 |
| Notifications      | 3 |
| Quick Find         | 3 |
| Recent Records     | 4 |
| racked Item Status | 5 |
| Ndmin              | 6 |
| Custom Reports     | 7 |
| lesources          | 7 |
| urvivors Portal    | 8 |

### Overview

This quick reference guide will walk a State's Attorney Office (SAO) user through the process of accessing the CheckPoint Evidence Tracking Site, recording the tracked CheckPoint status point specific to the SAO, different types of searches, managing CheckPoint notification e-mails settings, and accessing resources provided by Illinois State Police (ISP).

## CheckPoint

Each SAO should have at least one Administrative User, which will be created by ISP, and will allow access to the CheckPoint site. This Administrative User can create additional facility individual usernames and passwords.

The CheckPoint site is broken down into several main navigation screens, listed along the left-hand column (**Dashboard**, **Custom Reports**, **Admin**, **Resources**, and **Logout**).

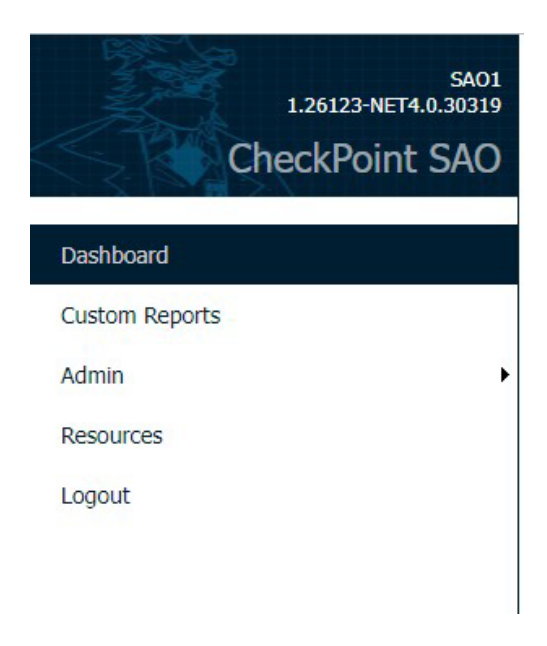

## Dashboard

The dashboard is the user's main screen and contains three sections (**Notifications**, **Quick Find** and **Recent Records**) to assist with the processing of evidence through CheckPoint. Each of these sections allow a user to monitor the K-Numbered kits/evidence items assigned to their SAO.

| CheckPoint SAO                                 | CheckPoint items with statutor<br>Please use ISP.CheckPoint@illi                                                                                                    | ry limits nearing overdue for 1<br>inois.gov for CheckPoint relat<br>Qui | LEA to submit to<br>ed issues<br>ck Find | <u>the Lab for analysis34</u>            |
|------------------------------------------------|----------------------------------------------------------------------------------------------------|--------------------------------------------------------------------------|------------------------------------------|------------------------------------------|
| Custom Reports<br>Admin<br>Resources<br>Logout | CheckPoint K-number<br>LEA complaint/case number<br>Laboratory Number<br>Evidence Collection Date From<br>Items with Completed Lab Reports<br>Items from Selected LEA<br>Items with Selected Disposition<br>Items Received by Your SAO From<br>Final Disposition Reached From<br>Search Clear<br>K-Number Department<br>T04111574 TESTERPDI |                                                                          | t Records                                | Department<br>Bartiett Police Department |

#### SAO CHECKPOINT QUICK REFERENCE GUIDE

#### Notifications

The **Notifications** section contains two options that can be clicked on for information regarding evidence/issues. When a Sexual Assault Evidence Collection Kit (SAECK) is at a LEA, has victim's consent for lab processing, and is ready for transfer to a laboratory, but has failed to be received by the laboratory within 10 days, a notification will be sent to the SAO indicating there are SAECK(s) nearing statutory limits for the LEA to submit those kits for analysis.

The second notification provides the email (ISP.CheckPoint@illinois.gov) to contact for CheckPoint related issues.

| <u>CheckPoint items with statutory limits nearing overdue for LEA to submit to the Lab for analysis34</u> |
|----------------------------------------------------------------------------------------------------|
| Please use ISP.CheckPoint@illinois.gov for CheckPoint related issues1                                     |

Clicking on the first notification will take you to a detailed list of the evidence items that are nearing or beyond the 10-day statute and are awaiting transfer from LEAs to the laboratory.

Notifications

Notification: CheckPoint items with statutory limits nearing overdue for LEA to submit to the Lab for analysis

Description : CheckPoint items with statutory limits nearing overdue for LEA to submit to the Lab for analysis

| KIT BARCODE      | CONSENT DATE | DEPARTMENT NAME            |
|------------------|--------------|----------------------------|
| T98917015        | 11/05/2022   | Bartlett Police Department |
| T03508916        | 11/04/2022   | Bartlett Police Department |
| <u>T57225936</u> | 06/14/2022   | Cherry Police Department   |
| T56082359        | 04/14/2022   | Bartlett Police Department |
| T49728051        | 09/29/2021   | Chicago Police Department  |

Clicking on an item in this list will take the user to the **Tracked Item Status** screen where the SAO user can view the CheckPoint tracked evidence activity status for that item.

|                             |                   | Tracked Item St | tatus T559928 | 41            |        |  |
|-----------------------------|-------------------|-----------------|---------------|---------------|--------|--|
| Activity                    | Department Case # | Lab Case        | <u>Status</u> | Activity Date | Edit   |  |
| Victim Consent              | 20-112233         | 20-9876         |               | 09/24/2020    | Delete |  |
| Victim Consent              | 20-112233         | 20-9876         |               | 09/24/2020    |        |  |
| Victim Consent              | 20-112233         | 20-9876         |               | 09/20/2020    |        |  |
| Victim Consent              | 20-112233         | 20-9876         |               | 09/23/2020    |        |  |
| Date Submitted to Lab       | 20-112233         | 20-9876         |               | 07/20/2020    |        |  |
| Lab Submission              | 20-112233         | 20-9876         |               | 07/22/2020    |        |  |
| Victim Consent              | 20-112233         | 20-9876         |               | 07/07/2020    |        |  |
| Case Info                   | 20-112233         | 20-9876         |               | 06/11/2020    |        |  |
| Received by Law enforcement | 20-112233         | 20-9876         |               | 06/10/2020    |        |  |
| Sample collected            | 20-112233         | 20-9876         |               | 06/01/2020    |        |  |
| €                           |                   |                 |               |               | F      |  |

Record Final Disposition

#### Quick Find

By using the CheckPoint K-Number, LEA Complaint/Case Number, Laboratory Number, Evidence Collection Date ranges, Items with Completed Lab Reports, Items from Selected LEA, Items with Selected Disposition, Items Received by Your SAO date ranges, or Final Disposition Reached date ranges; you can search for kits that are assigned to your SAO.

#### SAO CHECKPOINT QUICK REFERENCE GUIDE

| Quick Find                       |  |  |  |  |  |
|----------------------------------|--|--|--|--|--|
|                                  |  |  |  |  |  |
| CheckPoint K-number              |  |  |  |  |  |
| LEA complaint/case number        |  |  |  |  |  |
| Laboratory Number                |  |  |  |  |  |
| Evidence Collection Date From    |  |  |  |  |  |
| Items with Completed Lab Reports |  |  |  |  |  |
| Items from Selected LEA          |  |  |  |  |  |
| Items with Selected Disposition  |  |  |  |  |  |
| Items Received by Your SAO From  |  |  |  |  |  |
| Final Disposition Reached From   |  |  |  |  |  |
| Search Clear                     |  |  |  |  |  |

#### **Recent Records**

This is a quick option for retrieving recently viewed K-Numbers. The relevant information pertaining to each SAECK will be listed here.

| Recent Records  |                   |            |               |                            |  |
|-----------------|-------------------|------------|---------------|----------------------------|--|
| <u>K-Number</u> | Department Case # | Lab Case # | <u>County</u> | <u>Department</u>          |  |
| T85217876       | CVCCC             |            | BOON          | Bartlett Police Department |  |
| T87252265       | D111111           |            | BOON          | Bartlett Police Department |  |
| T75592966       | B000000           |            | BOON          | Bartlett Police Department |  |
| <u>1234</u> 5   |                   |            |               |                            |  |

Clicking on an item in this list will take the user to the **Tracked Item Status** screen for viewing the CheckPoint tracked evidence activity status for that item. The Edit and Delete buttons are only accessible for activities entered by the SAO (any activities entered by other agencies cannot be edited by the SAO).

|                                  |                   | Tracked Item S | tatus T85217876 | 5 🛑           |        |
|----------------------------------|-------------------|----------------|-----------------|---------------|--------|
| Activity                         | Department Case # | Lab Case       | <u>Status</u>   | Activity Date | Edit   |
| Date of final disposition status | cvccc             | D00000         | Conviction      | 08/24/2020    | Delete |
| Date item received by SAO        | CVCCC             | D00000         |                 | 08/24/2020    |        |
| Case Info to SAO                 | CVCCC             | D00000         |                 | 08/24/2020    |        |
| Victim Notification              | CVCCC             | D00000         |                 | 08/24/2020    |        |
| Date SAO Notified by Lab         | CVCCC             | D00000         |                 | 08/24/2020    |        |
| Date LEA Notified by Lab         | cvccc             | D00000         |                 | 08/24/2020    |        |
| Date Report Issued by Lab        | CVCCC             | D00000         |                 | 08/24/2020    |        |
| Date Submitted to Lab            | cvccc             | D00000         |                 | 08/24/2020    |        |
| Lab Submission                   | cvccc             | D00000         |                 | 08/24/2020    |        |
| Victim Consent                   | cvccc             | D00000         |                 | 08/24/2020    |        |
| 1 <u>2</u>                       |                   |                |                 |               |        |
| •                                |                   |                |                 |               | •      |

**Record Final Disposition** 

## Tracked Item Status

Information that is tracked in CheckPoint and is available for a surviving victim to view is recorded in the **Tracked Item Status** screen. This screen can be accessed from multiple areas from the CheckPoint Dashboard:

- Click the link under Notifications labeled "CheckPoint items with statutory limits nearing overdue for LEA to submit to the Lab for analysis" when on the Dashboard
  - Click on an item in that list to go to the Tracked Item Status screen
- o Clicking on an item in the Recent Records list will go to the Tracked Item Status screen
- $\circ$  ~ Or use the Quick Find options to access the desired case

| 5A01                                           |                                                                                                    |                                 | N                                     | lotifications                       |                                          |  |
|------------------------------------------------|----------------------------------------------------------------------------------------------------|---------------------------------|---------------------------------------|-------------------------------------|------------------------------------------|--|
| CheckPoint SAO                                 | CheckPoint items with stat<br>Please use ISP.CheckPoint                                                                                                    | atory limits n<br>@illinois.gov | earing overdue f<br>for CheckPoint re | or LEA to submit to<br>lated issues | o the Lab for analysis34                 |  |
| Dashboard                                      |                                                                                                    |                                 | (                                     | Quick Find                          |                                          |  |
| Custom Reports<br>Admin<br>Resources<br>Logout | CheckPoint K-number<br>LEA complaint/case number<br>Laboratory Number<br>Evidence Collection Date From<br>Items with Completed Lab Repo<br>Items from Selected LEA<br>Items with Selected Disposition<br>Items Received by Your SAO Fro<br>Final Disposition Reached From<br>Search Clear | orts 0                          | To<br>To<br>To<br>To<br>To            |                                     |                                          |  |
|                                                |                                                                                                    |                                 | Re                                    | cent Records                        |                                          |  |
|                                                | K-Number Depar<br>T94111574 TESTER                                                                                                    | tment <u>Case #</u><br>RPD1     | Lab Case #                            | County<br>BOON                      | Department<br>Bartlett Police Department |  |

<u>There is a single required step that needs to be recorded by the SAO in CheckPoint</u> to ensure the victims have access to the status of their case's evidence: **Record Final Disposition**. This step is recorded from within the **Tracked Item Status** screen.

- o Access the Tracked Item Status screen
- o Click the Record Final Disposition button
- o Enter the required final disposition of the case from the drop-down menu and the date
- Click **Save** (you will get a popup indicating the activity was successfully saved)

|                             |                          | Tracked Item S | tatus T0350891 | .6            |   |        |
|-----------------------------|--------------------------|----------------|----------------|---------------|---|--------|
| <u>Activity</u>             | <u>Department Case #</u> | Lab Case       | <u>Status</u>  | Activity Date |   | Edit   |
| Victim Consent              | tester22                 |                |                | 11/04/2022    |   | Delete |
| Transfer                    | tester22                 |                |                |               |   |        |
| Case Info                   | tester22                 |                |                | 11/04/2022    |   |        |
| Received by Law enforcement | tester22                 |                |                | 11/04/2022    |   |        |
| Sample collected            | tester22                 |                |                | 04/14/2022    |   |        |
| 4                           |                          |                |                |               | • |        |

|                                                     |                                                                                  | SAO CHECKPOINT QUICK REFERENCE GUIDE |
|-----------------------------------------------------|----------------------------------------------------------------------------------|--------------------------------------|
| Tracked Item Statu                                  | 15                                                                               |                                      |
| Final Disposition Date<br>What is Final Disposition | Administratively Closed<br>Appeal Pending<br>Aquittal<br>Conviction<br>Dismissed |                                      |
|                                                     |                                                                                  | Save Cancel                          |
| Tracked Item<br>A Saved succes                      | Status<br>ssfully!                                                               |                                      |
|                                                     |                                                                                  |                                      |

## Admin

This establishes the contact information (email address) that will be used by CheckPoint for automated emails generated for your specific agency. The Administrative User for your specific SAO has access to this **Admin** setting.

| SA01                        | Manage Department Email                                                        |
|-----------------------------|--------------------------------------------------------------------------------|
| CheckPoint SAO              | Department<br>Boone County State's Attorney's Office                           |
| Dashboard<br>Custom Reports | SAOcontact@example.org Checkpoint Email Address                                |
| Admin 🕨                     | Manage SAO CheckPoint Notification Contact E-mail pr@example.org               |
| Resources<br>Logout         | Checkpoint Supervisor Email Address           Edit         Save         Cancel |

## **Custom Reports**

The Custom Reports menu option gives the SAO Administrative User(s) access to a set of custom reports that provide ways to search and manage the inventory of CheckPoint tracked cases specific to their SAO.

| SA01           |                                          |           | Custom Reports                           |
|----------------|------------------------------------------|-----------|------------------------------------------|
| CheckPoint SAO | Report Category SAO Management Reports 🗸 |           |                                          |
|                |                                          | Report#   | Description                              |
| Dashboard      | Select                                   | 1         | SAK LEA ANNUAL INVENTORY OF CASES TO SAO |
| Custom Reports | Run selecte                              | ed report |                                          |
| Admin 🕨        |                                          |           |                                          |
| Resources      |                                          |           |                                          |
| Logout         |                                          |           |                                          |

Clicking on the Run Selected Report button will take you to a screen with various options for searching and generating a report (in .pdf or .XLS format) containing the cases/evidence items associated with your specific SAO.

|                          | Custom Rep                             | ports |
|--------------------------|----------------------------------------|-------|
| Report: SAK LEA ANNUAL   | INVENTORY OF CASES TO SAO              |       |
| Enter parameters for the | report                                 |       |
| State Attorney Office E  | Boone County State's Attorney's Office | *     |
| LEA                      | ~                                      |       |
| Sample Received Date     | * to                                   |       |
| View Popert              | part to VI S Concol                    |       |

#### Resources

The **Resources** menu option will contain links to various CheckPoint training guides and videos as the ISP deems necessary.

## Survivors Portal

The survivor can login with their assigned K-Number and Pin. There is an overview and a summary view for the survivor to track their evidence as it proceeds through the process.

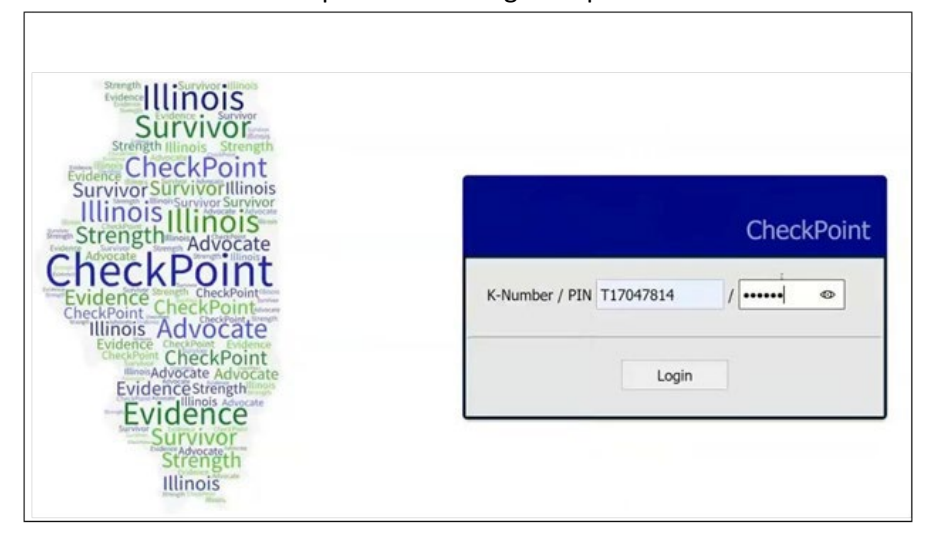

• Overview: Contains contact information for law enforcement agency that has been assigned the kit. This information will populate once the LEA has received the kit in CheckPoint.

|                                                                                                    | Overview                              |
|----------------------------------------------------------------------------------------------------|---------------------------------------|
| T17047814 - Today's Date: 11/04/2020<br>Law Enforcement Agency Assigned: Bartlett Police Departme<br>Law Enforcement Agency Contact Info: Crime Unit (630)12 | ent<br>3-4567 / helpme@bartlettpd.gov |

• Summary View: This shows the progression of the SAK through the process. The survivor can click on any of the icons to obtain additional information about that step in the process.

| This site has been established details about each stage of the | pursuant to 725 ILCS 202/50 to track evidence that has been collected. By clicking on each of the icons more process is provided. |
|----------------------------------------------------------------|----------------------------------------------------------------------------------------------------|
| Collected at H<br>(10/21/2020)                                 | ealth Care Facility                                                                                                    |
| Received by L<br>(10/28/2020,                                  | aw Enforcement Agency<br>10/28/2020, 10/28/2020)                                                                                  |
| Received by F<br>(11/02/2020)                                  | orensic Laboratory                                                                                                    |
| Laboratory Ar                                                  | alysis Reports                                                                                                    |
| Laboratory Re                                                  | port sent to Law Enforcement Agency                                                                                               |
|                                                                | View Detailed History                                                                                                    |
| Green = Completed, Blue = In                                   | Progress, Gray = Not Started                                                                                                    |

## SAO CHECKPOINT QUICK REFERENCE GUIDE

- Click: View Detailed History within the Summary View
  - This will show the survivor a more detailed step-by-step process.
  - The only thing tracked is dates of completion.
- This site is mobile friendly.

|                                                            | View Detailed History |
|------------------------------------------------------------|-----------------------|
| Green = Completed, Blue = In Progress, Grav = Not Started  |                       |
| orden - completela, blac - in riogress, ordy - not started |                       |